## Medicare Product Portal – Compare Plans

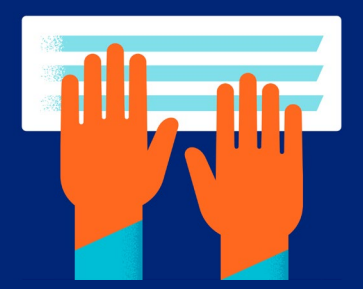

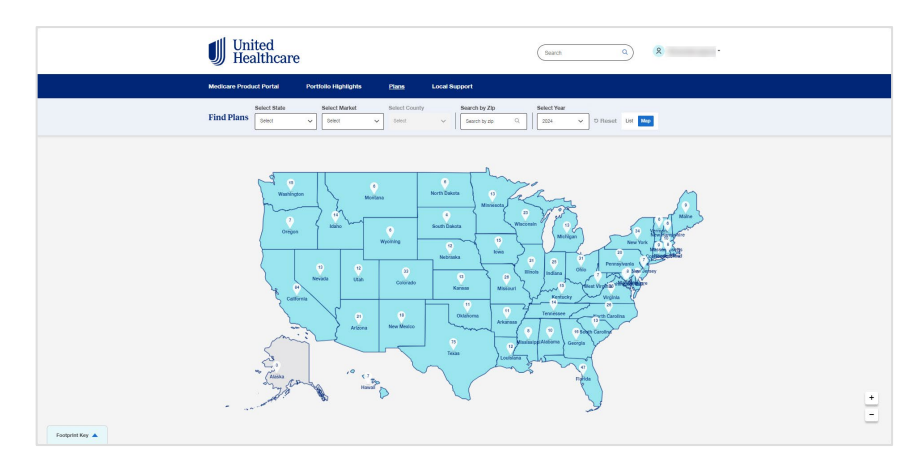

Go to 'Plans' on the navigation banner at the top of the screen:

- 1. Select a state to refine the map/plan list
- 2. Select 2 or more plans from the list of Plans Available to activate the 'Plan Compare' feature.

3. Select the individual checkboxes for each plan (compare up to 12 plans).

To compare the selected plans:

• Click 'Compare', above Key Metrics.

**Note**: You must select a minimum of 2 plans with a maximum of 12 plans, to activate the 'Compare' feature.

| United<br>Healthcare                                        |                                                                                                    | Search                                                                                                    | ۹ (8)                                                                                                    |             |
|-------------------------------------------------------------|----------------------------------------------------------------------------------------------------|----------------------------------------------------------------------------------------------------|----------------------------------------------------------------------------------------------------|-------------|
| Medicare Product Portal                                     | Portfolio Highlights Plans Local Su                                                                    | sport                                                                                                    |                                                                                                    |             |
| Compare Med                                                 | icare Advantage Plans                                                                                  |                                                                                                    | Postprint Key •                                                                                                  |             |
| Select Lis<br>Nove • Plan Visc: 2                           | 24                                                                                                    | 🕂 Add Plan 🐞 Print 🕁 Save                                                                                                    | Share In Michaelt Out Of Melanok                                                                                 |             |
| Plan Name<br>4 fram oxide<br>196 cal compare up to 12 Plans | AARP* Medicare Advantage<br>from UHC VA-0008 (HMO-POS)                                                 | ARP* Medicare Advantage<br>from UHC VA-0009 (HMO-POS)                                                                                                    | AARP® Medicare Advantage<br>from UHC VA-0004 (PPO)                                                               |             |
| Stor 10                                                     | Monthly Premium energy State                                                                           | Monthly Prenium. 4444                                                                                                    | Manthy Presium ++++++++++++++++++++++++++++++++++++                                                              |             |
| Pain Highlights                                             | 50 premium plan with rich andfilary<br>benefits. POB for dental only, Earn up to<br>\$156° in rewards. | Premium plan for people shopping on<br>value and lower out-of-pockat costs.<br>POS for detail only, 80 premium for<br>those with LISyEdna Help. Earn up to<br>\$155° in rewards. | \$0 premium plan for people who are cost<br>conscious, but want provider choice.<br>Earn up to 8165° in rewards. |             |
| Premken                                                     | 50                                                                                                    | \$31                                                                                                    | \$0                                                                                                    |             |
| Medical Deductible                                          | 80 INN; N/A OON                                                                                        | 80 INN; N/A OON                                                                                                    | \$0 combined INN and OON                                                                                         | 0           |
| Maximum Out of Pocket                                       | \$4,300                                                                                                | \$3,700                                                                                                    | \$7,500                                                                                                    | 1503<br>et4 |
| Provider Network                                            | Includes Medicare National Network for                                                                 | Includes Medicare National Network for                                                                                                    | Includes Medicare National Network for                                                                           |             |

## This is the 'Compare Plans' page.

From this view, compare selected plans side-by-side – compare benefits, service area, and more.

Use the 'Back' button to return to the Map/List view.

Confidential property of UnitedHealth Group. For Agent use only. Not intended for use as marketing materials for the general public. Do not distribute, reproduce, edit, or delete any portion without express permission of UnitedHealth Group. 07112024

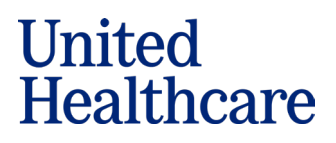

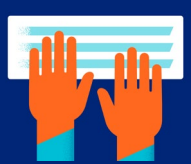

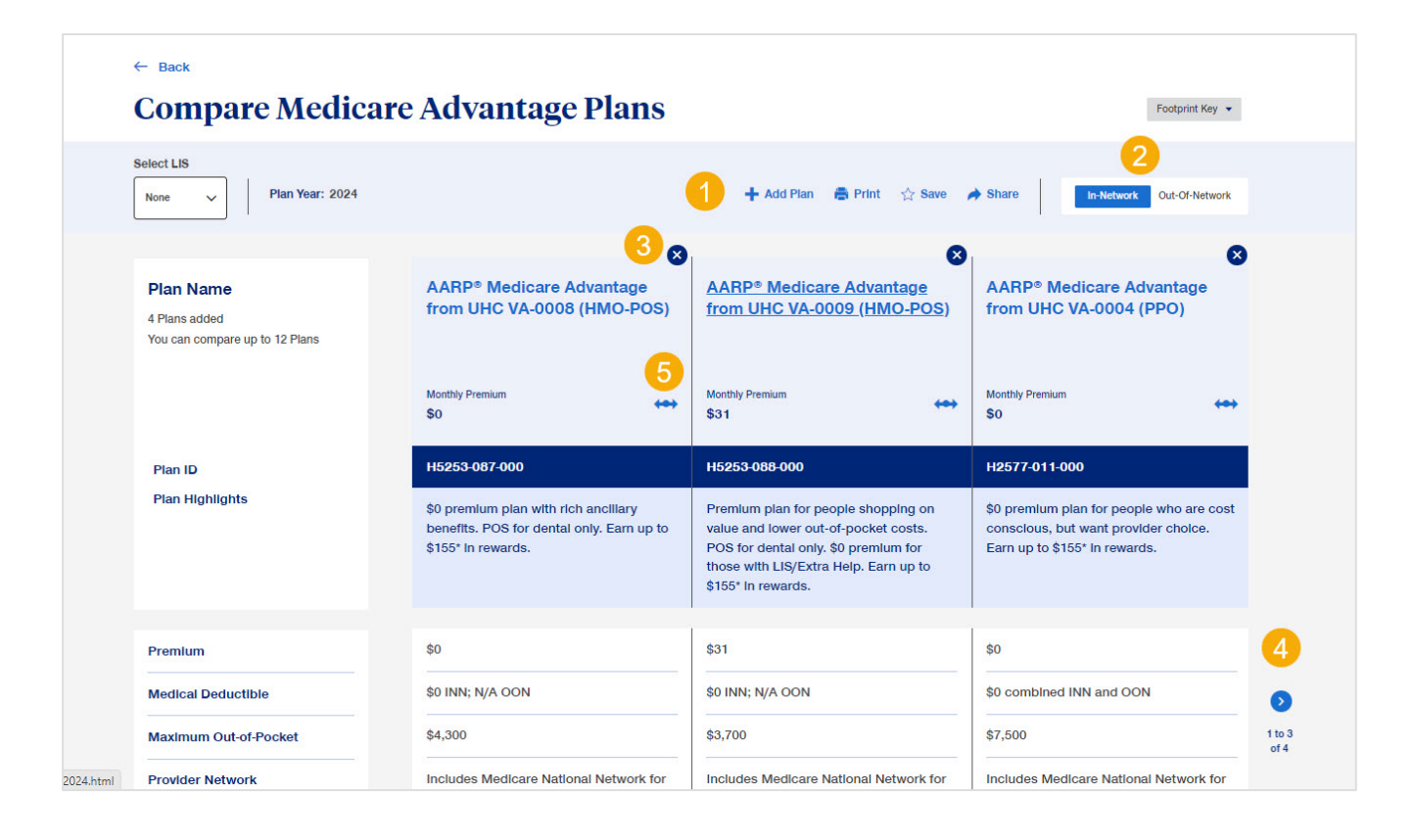

- 1. Print, Share and Add Plan using the tools above the Plan Compare.
  - **Print** up to 4 plans per page on 11x17 sized paper; note: print will display In-Network benefits
  - Share the Plan Compare with others via email and use a comma to separate email addresses
  - Add Plan to the comparison click here to return to prior page to select additional plans to add; note: add up to 12 plans to comparison
- 2. You can toggle between the In-Network and Out-of-Network benefits for the plans.
- 3. You can remove plans from the tool by clicking the blue x in top right corner of the plans.
- 4. Scroll through all plans using the scrolling arrows.
- 5. You can Move plans to a different order allowing you to view plans how you wish.

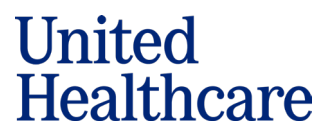

## Medicare Product Portal – Compare Plans

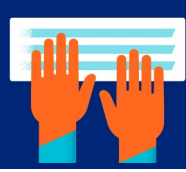

| Plan Name<br>4 Plans added<br>You can compare up to 12 Plans | AARP® Medicare Advantage<br>from UHC VA-0008 (HMO-POS)                                                              | AARP* Medicare Advantage<br>from UHC VA-0009 (HMO-POS)                                                                                                    | AARP <sup>®</sup> Medicare Advantage<br>from UHC VA-0004 (PPO)                                                    |
|--------------------------------------------------------------|----------------------------------------------------------------------------------------------------|----------------------------------------------------------------------------------------------------|----------------------------------------------------------------------------------------------------|
|                                                              | Monthly Premium 😣                                                                                                   | Monthly Premium                                                                                                    | Monthly Premium ↔                                                                                                 |
| Plan ID                                                      | H5253-087-000                                                                                                    | H5253-088-000                                                                                                    | H2577-011-000                                                                                                    |
| Plan Highlights                                              | \$0 premium plan with rich anciliary<br>benefits. POS for dental only. Earn up to<br>\$155 <sup>+</sup> in rewards. | Premium plan for people shopping on<br>value and lower out-of-pocket costs.<br>POS for dental only. \$0 premium for<br>those with LIS/Extra Help. Earn up to<br>\$155* in rewards. | \$0 premium plan for people who are cost<br>conscious, but want provider choice.<br>Earn up to \$155* in rewards. |

Each plan has a **Plan Highlight** section, stating key differences/benefits of the plan.

| Premlum                   | \$0                                                                    | \$31                                                                   | \$0                                                                     |
|---------------------------|------------------------------------------------------------------------|------------------------------------------------------------------------|-------------------------------------------------------------------------|
| Medical Deductible        | \$0 INN; N/A OON                                                       | \$0 INN; N/A OON                                                       | \$0 combined INN and OON                                                |
| Maximum Out-of-Pocket     | \$4,300                                                                | \$3,700                                                                | \$7,500                                                                 |
| Provider Network          | Includes Medicare National Network for<br>network care away from home  | Includes Medicare National Network for<br>network care away from home  | Includes Medicare National Network for<br>network care away from home   |
| PCP / Specialist          | \$0 / \$25; No Referral Required                                       | \$0 / \$20; No Referral Required                                       | \$0 / \$40; No Referral Required                                        |
| npatlent Hospital         | \$245 Days 1-6                                                         | \$200 Days 1-5                                                         | \$345 Days 1-4                                                          |
| ASC / Outpatient Hospital | \$0 - \$145 / \$0 - \$245                                              | \$0 - \$100 / \$0 - \$200                                              | \$0 - \$245 / \$0 - \$345                                               |
| Skilled Nursing Facility  | \$0 Days 1-20; \$203 Days 21-100                                       | \$0 Days 1-20; \$203 Days 21-100                                       | \$0 Days 1-20; \$203 Days 21-100                                        |
| Telehealth                | \$0 Virtual Medical & Mental Health visits<br>from Network Providers   | \$0 Virtual Medical & Mental Health visits<br>from Network Providers   | \$0 Virtual Medical & Mental Health visits<br>from Network Providers    |
| ab Services               | \$0                                                                    | \$0                                                                    | \$0                                                                     |
| Rx Deductible             | \$0 All Tiers                                                          | \$0 All Tiers                                                          | \$0 All Tiers                                                           |
| Rx Retail                 | • \$0/\$8/\$47/\$100/33% • Insulin: \$35 •<br>Tier 1 Fuli Gap Coverage | • \$0/\$8/\$47/\$100/33% • Insulin: \$35 •<br>Tier 1 Full Gap Coverage | • \$0/\$14/\$47/\$100/33% • Insulin: \$35 •<br>Tier 1 Full Gap Coverage |
| Rx Mail                   | • \$0/\$0/\$131/\$290 • Insulin: \$95 • Tier 1<br>Full Gap Coverage    | • \$0/\$0/\$131/\$290 • Insulin: \$95 • Tier 1<br>Full Gap Coverage    | • \$0/\$0/\$131/\$290 • Insulin: \$95 • Tier 1<br>Full Gap Coverage     |

You will also find the core benefits for each plan detailing **premiums**, **deductibles**, **max out-ofpocket**, and the costs for various other medical services.

| Ancillary Benefits |                                                                                                    |                                                                                                    |                                                                                                    |
|--------------------|----------------------------------------------------------------------------------------------------|----------------------------------------------------------------------------------------------------|----------------------------------------------------------------------------------------------------|
| Dental             | \$3,500 toward covered Dental (\$0 copay;<br>50% for dentures and bridges only);<br>combined INN and OON                                                                          | \$4,000 toward covered Dental (\$0 copay;<br>50% for dentures and bridges only);<br>combined INN and OON                                                                                                    | Preventive Dental only (\$0 copay);<br>Platinum Dental Rider Available                                                                                                    |
| 🛞 Eyewear          | Up to \$250 every 2 years                                                                                                    | Up to \$300 every 2 years                                                                                                    | Up to \$250 every 2 years                                                                                                    |
| Hearing Alds       | \$99 - \$1,249 copay per device; 2 devices<br>every year through UHC Hearing                                                                                                    | \$99 - \$1,249 copay per device; 2 devices<br>every year through UHC Hearing                                                                                                    | \$99 - \$1,249 copay per device; 2 devices<br>every year through UHC Hearing                                                                                                    |
| 🔁 Fitness          | Renew Active Fitness Program                                                                                                    | Renew Active Fitness Program                                                                                                    | Renew Active Fitness Program                                                                                                    |
| 📀 отс              | \$75/quarter OTC credit                                                                                                    | \$120/quarter OTC credit                                                                                                    | \$40/quarter OTC credit                                                                                                    |
| Other Benefits     | Post-Discharge Meals: \$0 INN; Not<br>Covered OON; 28 meals over 14 days,<br>unlimited times per year • Foot Care:<br>\$0-\$25 INN; Not Covered OON: 6<br>visits/year • NurseLine | Post-Discharge Meals: \$0 INN; Not<br>Covered OON; 28 meals over 14 days,<br>unlimited times per year • Personal<br>Emergency Response System: \$0 INN;<br>Not Covered OON • Foot Care: \$0-\$20<br>INN; Not Covered OON; 6 visits/year •<br>NurseLine | Post-Discharge Meals: \$0 INN; \$0 OON;<br>28 meals over 14 days, unlimited times<br>per year; combined INN and OON • Foot<br>Care: \$0-340 INN; \$40 OON; \$vits,year<br>combined INN and OON • NurseLine |

After the core benefits, you'll see information about the **Ancillary Benefits** for each plan you are comparing.

| Service Area | Virginia                                      | Virginia                                      | Virginia                                      |        |
|--------------|-----------------------------------------------|-----------------------------------------------|-----------------------------------------------|--------|
|              | Chesapeake City, Hampton City, Isle of Wight, | Chesapeake City, Hampton City, Isle of Wight, | Chesapeake City, Hampton City, Isle of Wight, |        |
|              | James City, Newport News City, Norfolk City,  | James City, Newport News City, Norfolk City,  | James City, Newport News City, Norfolk City,  |        |
|              | Poquoson City, Portsmouth City, Suffolk City, | Poquoson City, Portsmouth City, Suffolk City, | Poquoson City, Portsmouth City, Suffolk City, | •      |
|              | Virginia Beach City, Williamsburg City, York  | Virginia Beach City, Williamsburg City, York  | Virginia Beach City, Williamsburg City, York  | 1 to 3 |

Finally, you'll find the **Service Area** section, which lists all the counties for the plans you are comparing.

Confidential property of UnitedHealth Group. For Agent use only. Not intended for use as marketing materials for the general public. Do not distribute, reproduce, edit, or delete any portion without express permission of UnitedHealth Group. 07112024

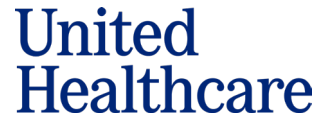

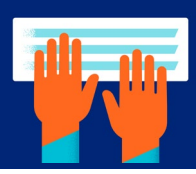

## **Saved Compare**

Saved Compare is a new feature to save your plan comparisons for future reference.

| None V Plan Year: 2024                                       |                                                                                                    | 🕂 Add Plan 🖨 Print 🏠 Save                                                                                                    | Share In-Network Out-Of-Network                                                                                   |    |
|--------------------------------------------------------------|----------------------------------------------------------------------------------------------------|----------------------------------------------------------------------------------------------------|----------------------------------------------------------------------------------------------------|----|
| Plan Name<br>4 Plans added<br>You can compare up to 12 Plans | AARP <sup>e</sup> Medicare Advantage<br>from UHC VA-0008 (HMO-POS)                                      | AARP <sup>®</sup> Medicare Advantage<br>from UHC VA-0009 (HMO-POS)                                                                                                    | AARP® Medicare Advantage<br>from UHC VA-0004 (PPO)                                                                |    |
|                                                              | Monthly Premium  \$0                                                                                    | Monthly Premium (**)                                                                                                    | Monthly Premium                                                                                                   |    |
| Plan ID                                                      | H5253-087-000                                                                                           | H5253-088-000                                                                                                    | H2577-011-000                                                                                                    |    |
| Plan Highlights                                              | \$0 premium plan with rich ancillary<br>benefits. POS for dental only. Earn up to<br>\$155° in rewards. | Premium plan for people shopping on<br>value and lower out-of-pocket costs.<br>POS for dental only. \$0 premium for<br>those with LIS/Extra Help. Earn up to<br>\$155* In rewards. | \$0 premium plan for people who are cost<br>conscious, but want provider choice.<br>Earn up to \$155' in rewards. |    |
| Premlum                                                      | \$0                                                                                                    | \$31                                                                                                    | \$0                                                                                                    |    |
| Medical Deductible                                           | \$0 INN; N/A OON                                                                                        | \$0 INN; N/A OON                                                                                                    | \$0 combined INN and OON                                                                                          |    |
| Maximum Out-of-Pocket                                        | \$4,300                                                                                                 | \$3,700                                                                                                    | \$7,500                                                                                                    | 11 |
| Provider Network                                             | Includes Medicare National Network for                                                                  | Includes Medicare National Network for                                                                                                    | Includes Medicare National Network for                                                                            |    |

1. Click Save to name the Plan Compare chart.

| Save compare                                                                                                    | ×    |
|----------------------------------------------------------------------------------------------------|------|
| Please enter a descriptive name to save your compare (for example: Denver Metro)<br>Minnesota Plans<br>Enter a valid compare name (must be 3-25 characters; only spaces, -, or _ are allowed) | Save |

2. Enter the name of the compare and then click Save.

3. To find your saved Compares, click on your profile/name, then click Saved Compare.

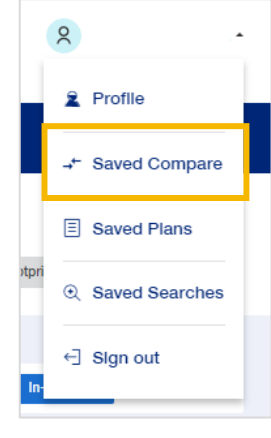

Confidential property of UnitedHealth Group. For Agent use only. Not intended for use as marketing materials for the general public. Do not distribute, reproduce, edit, or delete any portion without express permission of UnitedHealth Group. 07112024

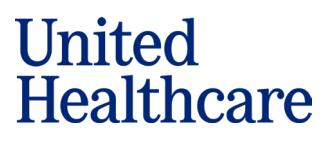